### **AutoCAD** Standard Dimensions using AutoCAD

**AutoCAD: Standard Dimensions** 

9/6/2013 - jcs

### File Management

#### **Open the given file:**

• S:\TSM 216\Class Files\P9\_1model.dwg

#### Save the file:

• Save in your folder (P9\_1.dwg)

# **AUTOCAD SETTING**

#### Review Settings Adjust as needed

**AutoCAD: Standard Dimensions** 

### **AutoCAD Settings**

#### **Check the following settings – modify as needed:**

- 1. Layers
- 2. Centerlines
- 3. Dimension Style
  - Precision
  - Dimension Scale
  - Centers

# **1. Layer Properties**

- Review the layer setting modify as needed
- Note extra layers

| 444 | 6       | # 5 5 5 5 5 5 7                                      |
|-----|---------|------------------------------------------------------|
|     | La<br>M | yer Properties<br>anages layers and layer properties |
|     |         | LAYER                                                |
|     | Pr      | ess F1 for more help                                 |

| X      | Current layer: Titleblock             |      |              |             |   |     |   |            |          |               |         | 1  | Searc            | h for layer | 0, |
|--------|---------------------------------------|------|--------------|-------------|---|-----|---|------------|----------|---------------|---------|----|------------------|-------------|----|
|        |                                       |      |              |             |   |     |   |            |          |               |         |    |                  |             |    |
|        | Filters                               | ~    | S.,          | Name 🔺      | 0 | Fre | L | Color      | Linetype | Linewei       | Plot S  | P  | N.,              | Description |    |
|        | E- Ø All                              |      |              | 0           | 8 | Ŏ   | ď | w          | Continu  | — Defa        | Color_7 | ₿  | F <mark>o</mark> |             |    |
|        | É∳ All Used Layers                    |      |              | Centerlines | 8 | Ŏ   | ď | <b>bl</b>  | CENTER   | — Defa        | Color_5 | e) | F <mark>o</mark> |             |    |
|        |                                       |      |              | Defpoints   | 8 | Ŏ   | Ē | w          | Continu  | — Defa        | Color_7 |    | F <mark>o</mark> |             |    |
| ger    |                                       |      |              | Dimensions  | 8 | Ŏ   | ď | bl         | Continu  | — Defa        | Color_5 | ÷  | r <mark>o</mark> |             |    |
| ana    |                                       |      |              | Hidden Ed   | 8 | Ŏ.  | ď | <b>g</b> r | HIDDEN   | <b>— 0.35</b> | Color_3 | ₿  | F <mark>o</mark> |             |    |
| Ž      |                                       | - 1  |              | Section     | 8 | Ŏ.  | ď | m          | Continu  | — Defa        | Color_6 | ÷  | F <mark>o</mark> |             |    |
| ties   |                                       |      | $\checkmark$ | Titleblock  | 8 | -Ò- | ď | w          | Continu  | — Defa        | Color_7 | ÷. | r <mark>o</mark> |             |    |
| bei    |                                       |      |              | Visible Edg | 8 | Ò.  | Ē | w          | Continu  | 0.50          | Color_7 | ÷  | F <mark>o</mark> |             |    |
| Pro    |                                       |      |              |             |   |     |   |            |          |               |         |    |                  |             |    |
| ayer   | Invert filter                         | ~    | •            |             |   |     |   |            |          |               |         |    |                  |             | •  |
| r<br>T | All: 8 layers displayed of 8 total la | yers |              |             |   |     |   |            |          |               |         |    |                  |             |    |

### **3. Dimension Style Manager**

|                                                                                                    | /                                                        | • Modify                                                                                         | У                                                                                                    |
|----------------------------------------------------------------------------------------------------|----------------------------------------------------------|--------------------------------------------------------------------------------------------------|----------------------------------------------------------------------------------------------------|
|                                                                                                    |                                                          |                                                                                                  |                                                                                                    |
| Dimensions                                                                                                    | Table                                                    | Dimension Style Manager<br>Current dimension style: Standard<br>Syles:<br>Annotative<br>Standard | Preview of: Standard                                                                                                    |
| Dimension, Dimension Style<br>Creates and modifies dimension styles<br>A dimension style is a named collection of dime<br>that control the appearance of dimensions. You<br>dimension styles to specify the format of dimensi<br>and to ensure that dimensions conform to stance | ension settings<br>i create<br>isions quickly,<br>dards. | List<br>All styles                                                                               | Les contraction of the second second |
| E DIMSTYLE<br>Press F1 for more help                                                                                                    |                                                          | ☑ Don't list styles in Xiefs                                                                     | Close                                                                                                    |

**AutoCAD: Standard Dimensions** 

9/6/2013 - jcs

#### **Modify Dimension Style: Precision**

|                 | L Modify Dimension        | Style: Standard            | X                            |
|-----------------|---------------------------|----------------------------|------------------------------|
|                 | Lines Symbols and A       | rrows Text 🎐 Primary Units | Alternate Units Tolerances   |
| • Primary Units | Unit format:<br>Precision | Decimal        0.0         |                              |
| 5               | Fraction format           | Horizontal                 | <b>1 7 6</b> 0°              |
| Precision       | Decimal separator:        | ∵ (Period) 💌               |                              |
|                 | Round off:                | 0.0000                     |                              |
|                 | Prefix:                   |                            | R0.8 —                       |
|                 | Suffix:                   |                            |                              |
|                 | Scale factor:             | 1.0000                     | Angular dimensions           |
|                 | Apply to layout di        | mensions only              | Units format Decimal Degrees |
|                 | Leading                   | ✓ 0 feet                   | Precision: 0                 |
|                 | Trailing                  | ✓ 0 inches                 | CZero suppression            |
|                 |                           |                            | Leading                      |
|                 |                           |                            |                              |
|                 |                           |                            | OK Cancel Help               |

#### **Modify Dimension Style:**

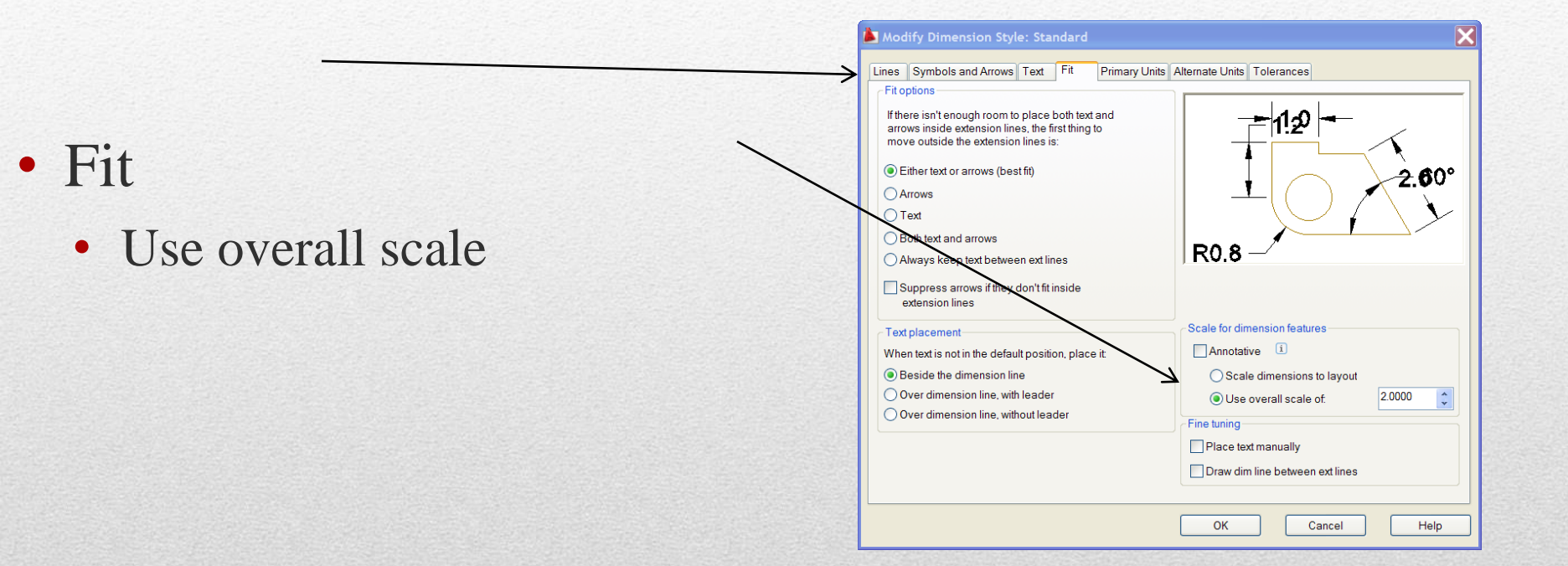

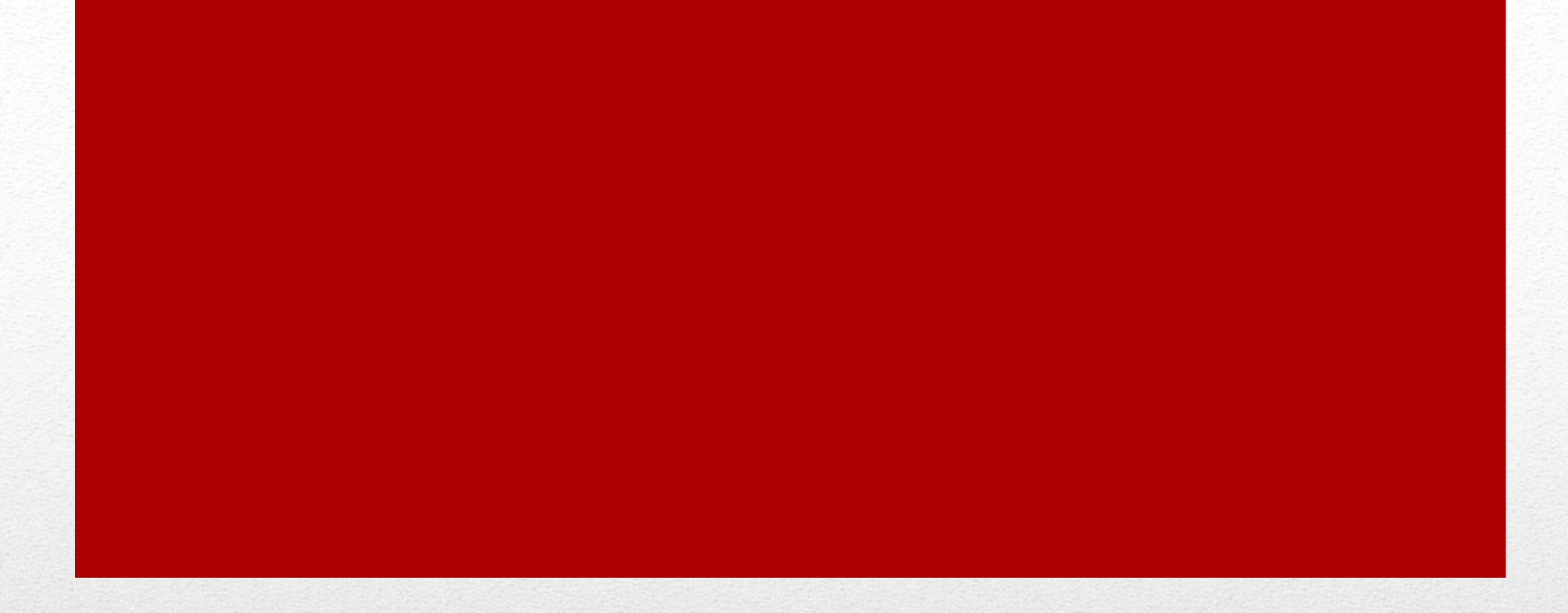

#### **AutoCAD – Standard Dimensions** Add appropriate center marks and centerlines

### **Dimension Style: Center Marks**

#### • Symbols and Arrows

- Center marks:\_
  - Line
- Size:

Center marks is set to line while creating the center marks. Then set to none, otherwise a center mark is created with each radius / diameter dimension

| Arrowheads   First   © Closed filled   © Closed filled   Leader:   © Closed filled   © Closed filled   Arrow size:   0.1800   0.1800   0.1800   © Line   Dimension Break   Break size:   3.7500                                | Lines Symbols and Arrows Text Fit Primary Units                                                                                                    | Alternate Units Tolerances                                                                                                    |
|----------------------------------------------------------------------------------------------------|----------------------------------------------------------------------------------------------------|----------------------------------------------------------------------------------------------------|
| Center marks <ul> <li>Preceding dimension text</li> <li>Above dimension text</li> <li>Above dimension text</li> <li>None</li> </ul> Mark              0.0900 <ul> <li>Line</li> </ul> Dimension Break              Break size: | Arrowheads       First       E Closed filled       Second:       E Closed filled       Leader:       E Closed filled       Marrow size:       0.1800 | Alternate Units Tolerances                                                                                                    |
|                                                                                                    | Center marks None Mark Line Dimension Break Break size: 3.7500                                                                                       | Arc length symbol<br>Preceding dimension text<br>Above dimension text<br>None<br>Radius jog dimension<br>Jog angle: 45<br>Linear jog dimension<br>Jog height factor: |

## **Center Mark**

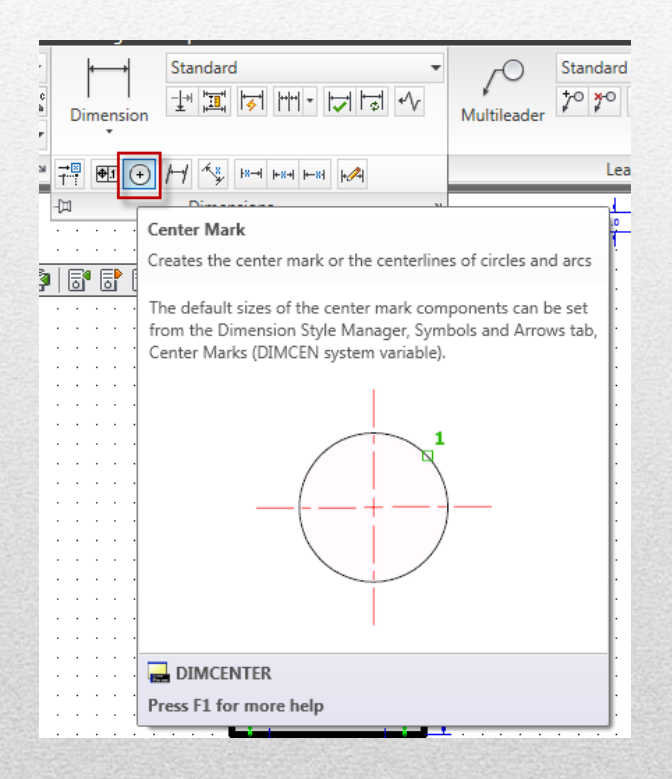

### Centerlines

#### **Review / Add appropriate**

- Layer
  - ✓ Centerline
- Linetype scale
   ✓ Adjust to drawing
- Offsets
  - ✓ symmetry

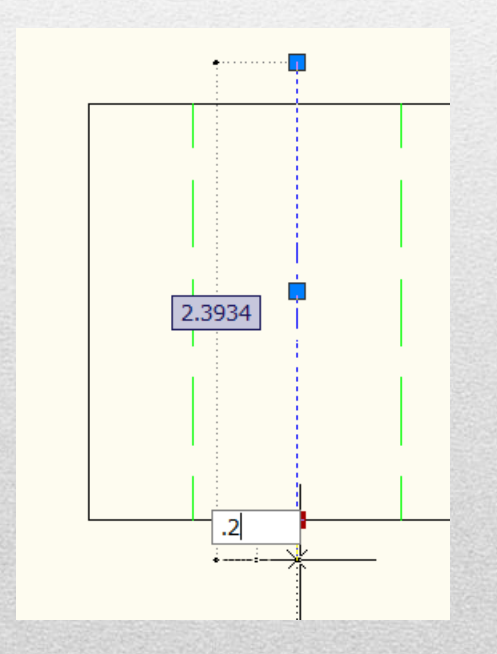

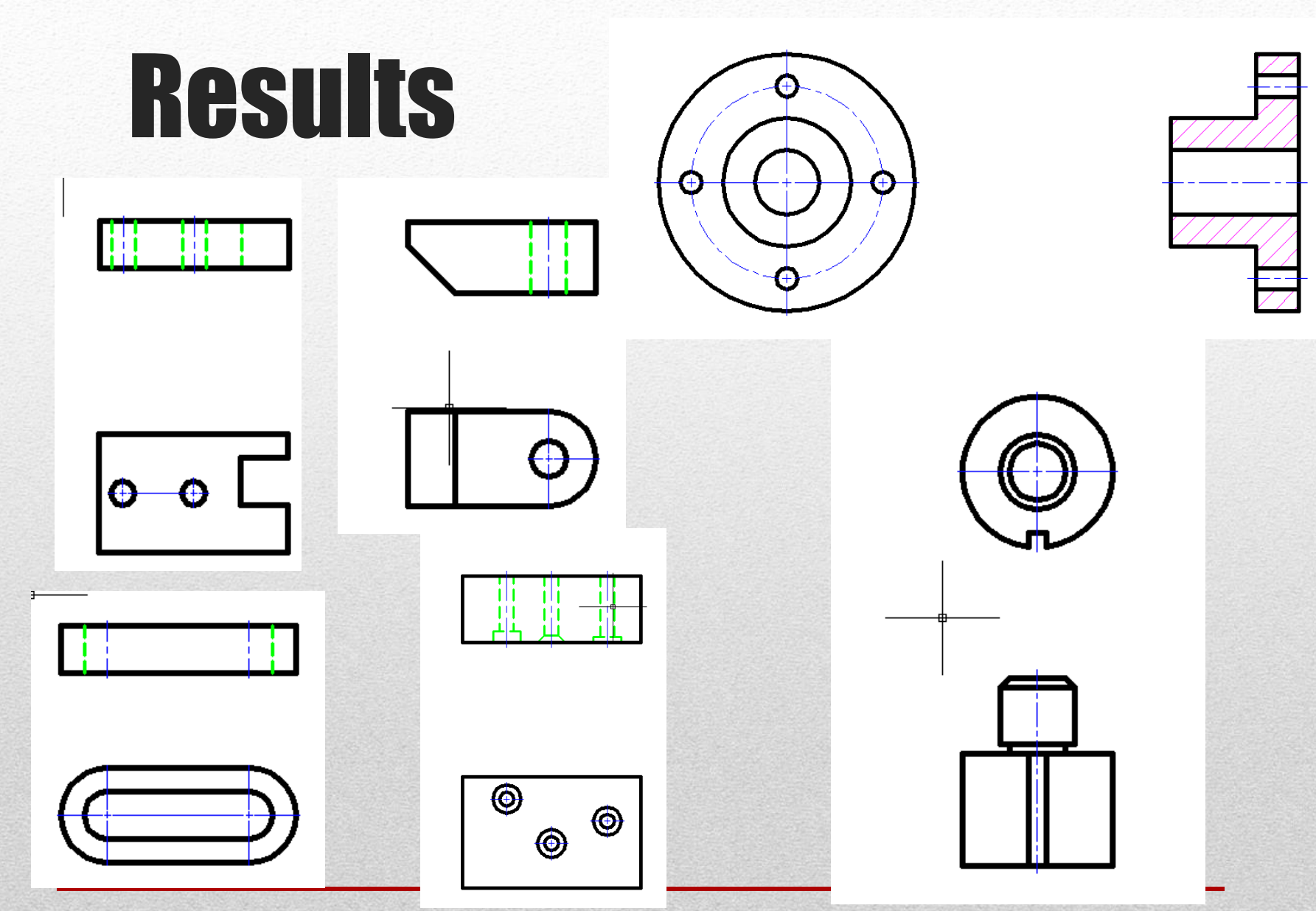

**AutoCAD: Standard Dimensions** 

9/6/2013 - jcs

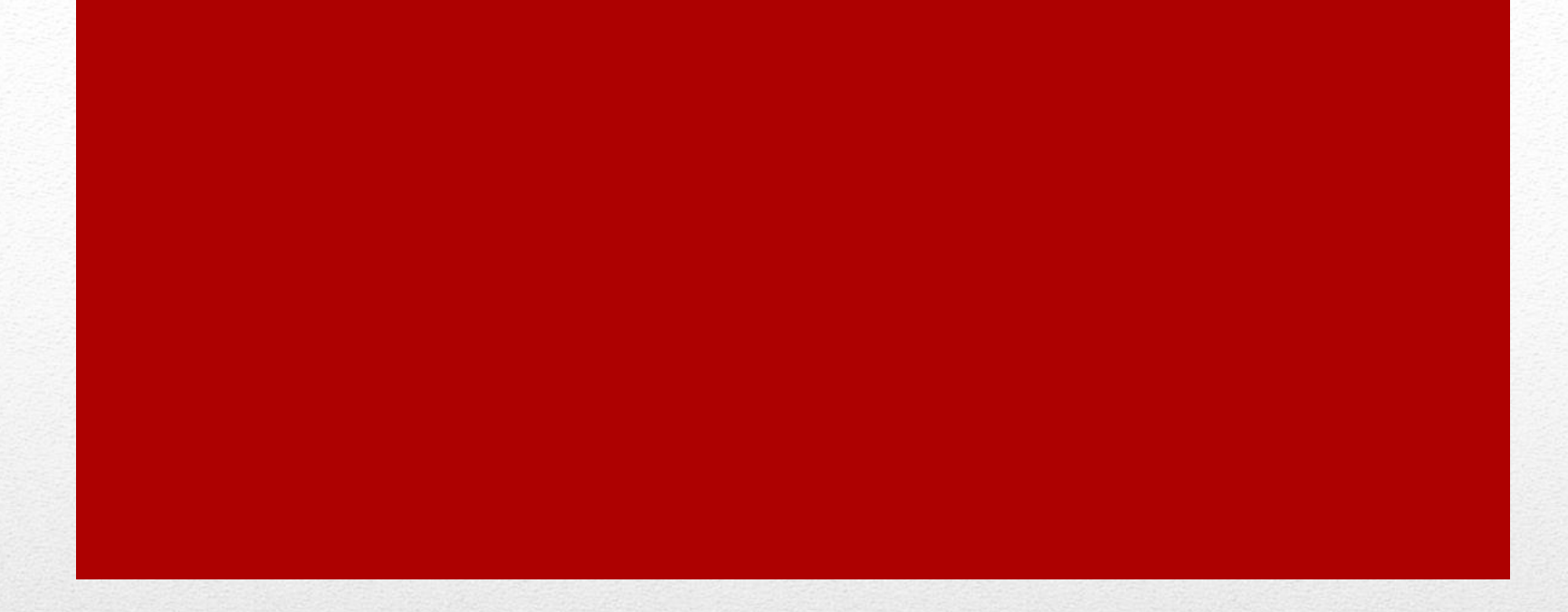

#### **AutoCAD – Dimension Features** Overview of new software features

### Features

#### **Features not previously covered**

- Dimensions
  - Continue
  - Baseline
- Muliline Text
  - symobls
- Multileader
  - Multileader style

### Dimensions

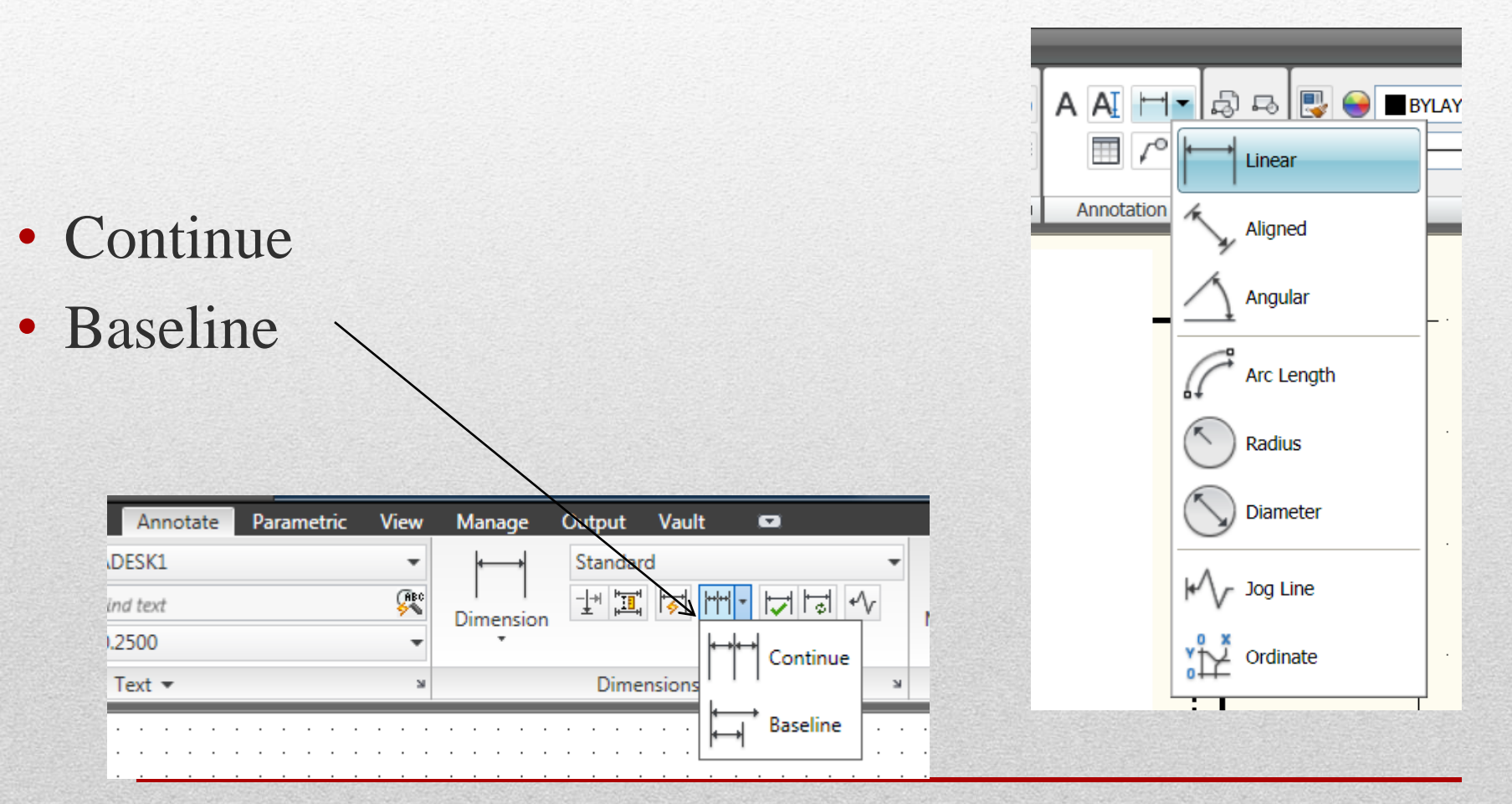

**AutoCAD: Standard Dimensions** 

9/6/2013 - jcs

## **Multiline Text**

- Symbol
  - Degrees (%%d)
  - Plus/Minus(%%p)
  - Diameter (%%c)
  - Other
    - Font: GDT
      - Select
      - Copy
      - Paste in AutoCAD

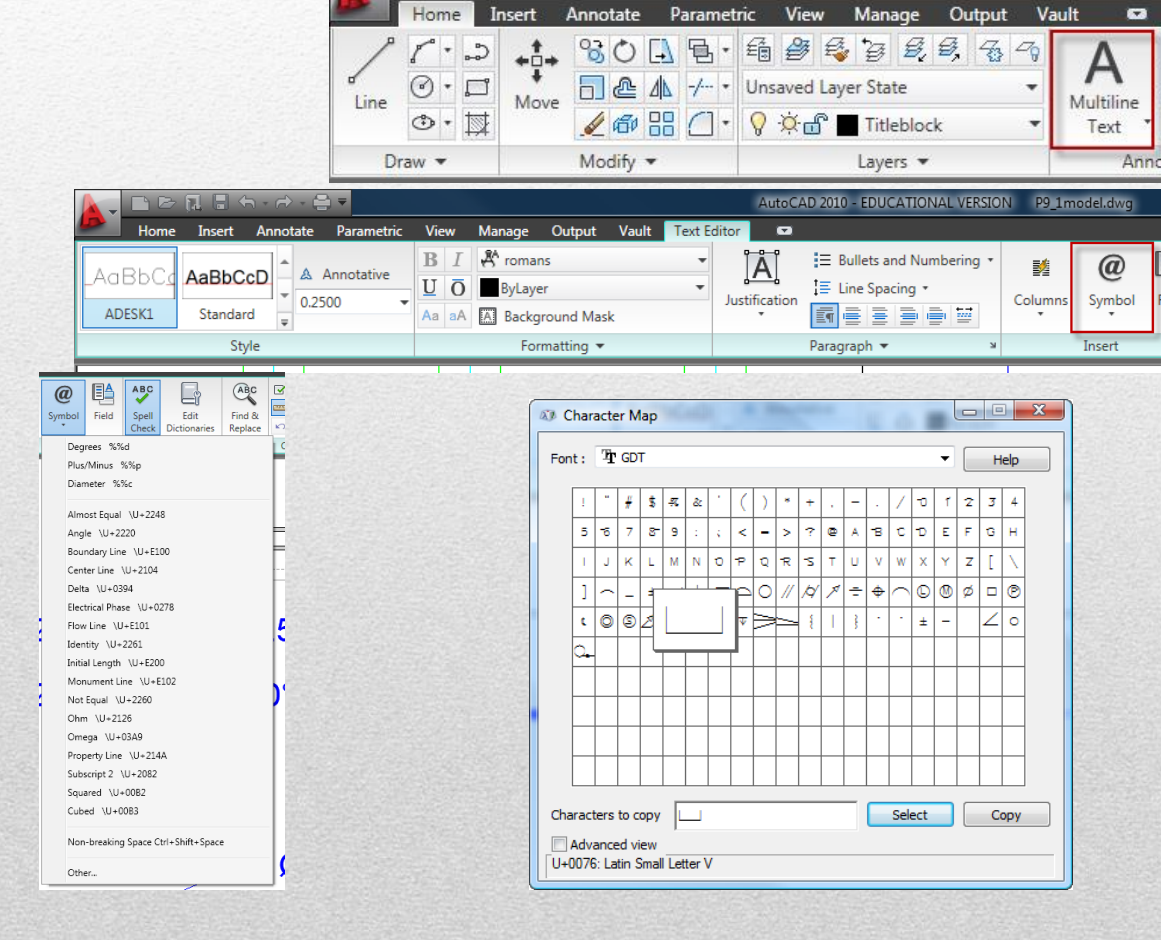

### Multileader

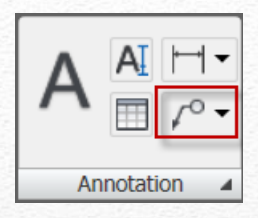

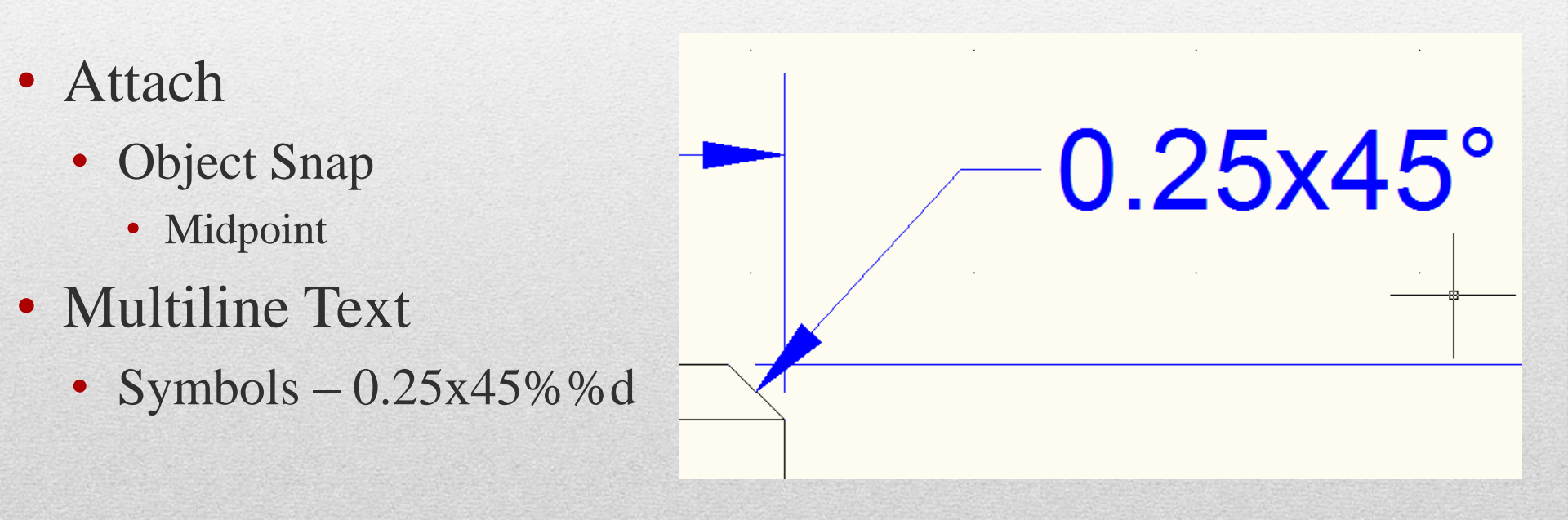

## **Multileader Style**

- Modify (to match Dimension Style)
  - Leader Structure
    - Scale

| eader Format Leader Structure Content                                                                                          |       | 1 |
|----------------------------------------------------------------------------------------------------|-------|---|
| Constraints  Maximum leader points  First segment angle  Second segment angle  Landing settings  Automatically include landing |       |   |
| Setlanding distance 0.3600 C Scale Annotative Scale Scale multileaders to layout © Specify scale:                              | 20000 |   |
|                                                                                                    |       |   |

| A Text Style  | Properties                                                                                                    |
|---------------|----------------------------------------------------------------------------------------------------|
| AdBIC ADESK1  | 🖌 🛃 🛛 Standard 🔍 📈                                                                                                    |
| Text height:  | ·                                                                                                    |
| 0.0650        | ✓                                                                                                    |
| A Dimension   | Style                                                                                                    |
| Standard      | ✓                                                                                                    |
| 🥬 Multileader | Style                                                                                                    |
| Standard      | Multileader Style                                                                                                    |
| 🕎 Table Style | Creates and modifies multileader styles                                                                                                    |
| Standard      | The appearance of multileaders is controlled by multileader styles.<br>These styles specify formatting for landing lines, leader lines,<br>arrowheads, and content. |
|               | MLEADERSTYLE                                                                                                    |
|               | Press F1 for more help                                                                                                    |

#### Multileader Style Scale is set to match Dimension Scale

**AutoCAD: Standard Dimensions** 

### Part III: AutoCAD Examples

#### **Review:**

- ANSI Standard Dimensions
- Centerlines / Center Marks
- Dimension Style Settings

## **Example 1**:

#### **General Features**

- Rectangular Prism (Overall)
- Locate and Size
- Holes
- Cut
- Specification 2 holes
- AutoCAD Feature
- Dimension Continued
- Text override

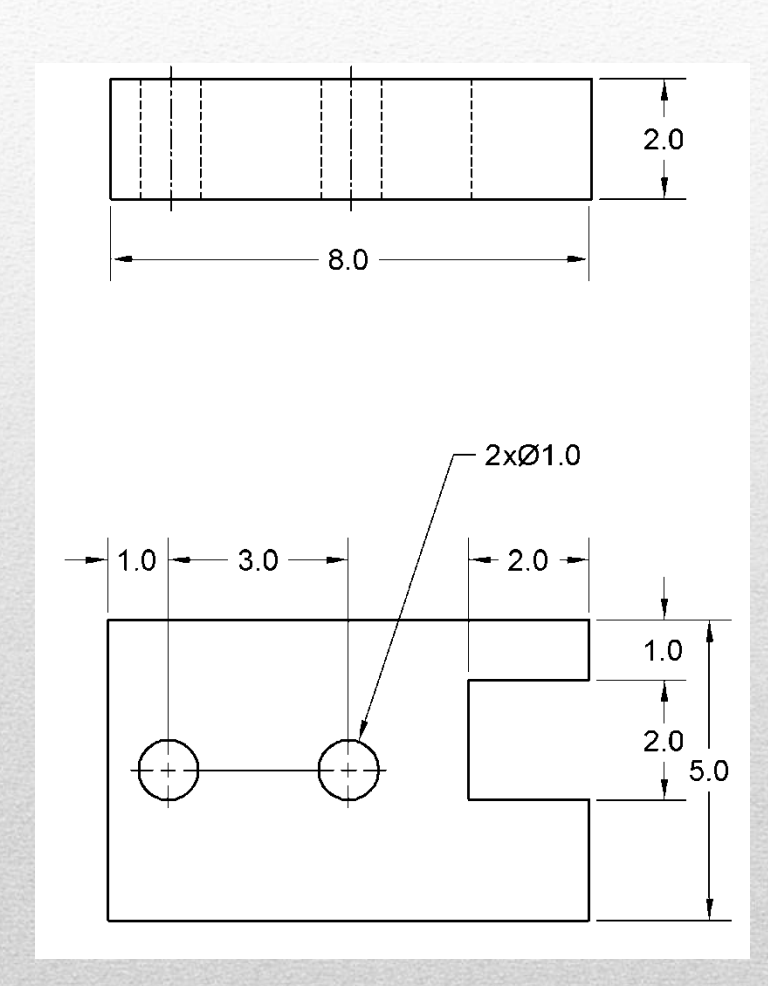

9/6/2013 - jcs

### **Example 2**:

- General Features
  - Locate and Size
  - Beveled Edge
  - Rounded End
  - Dia / Radius
- <u>AutoCAD Features</u>
  - Dim: Angular
  - Dim: Radial
  - Dim: Dia

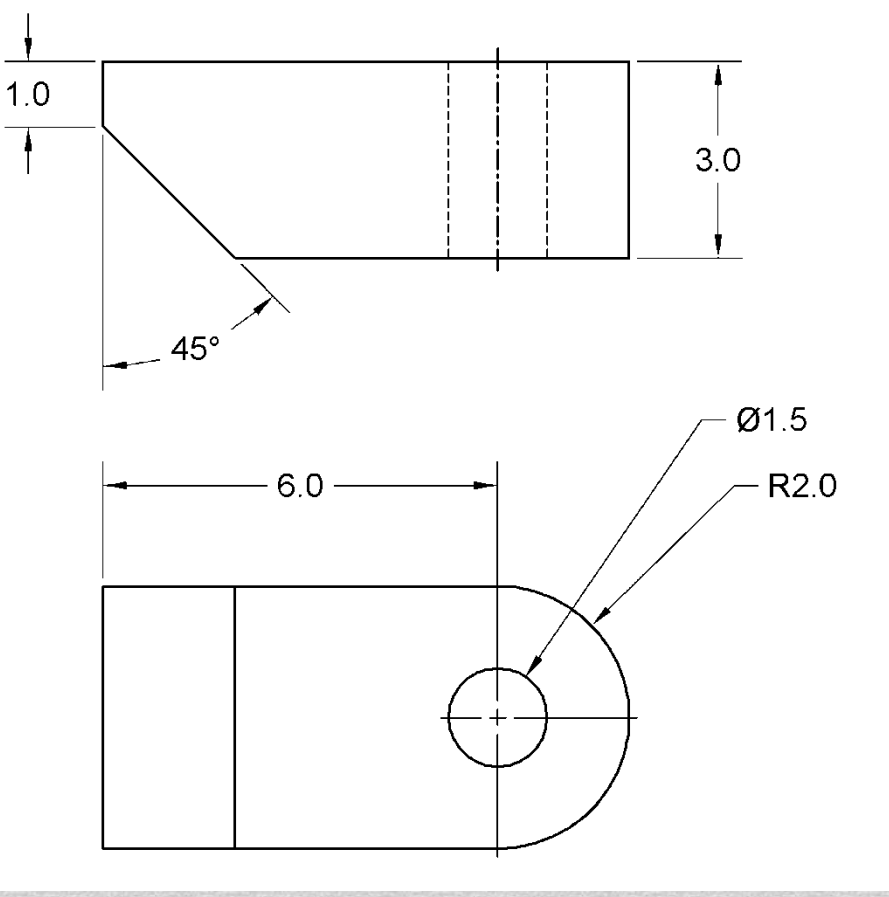

## **Example 3**:

#### **General Features**

- Positive Cylinders
  - Diameter and Length
- Holes
- Bolt Circle
  - Circular Pattern

#### AutoCAD Features

- Text override
- Symbols

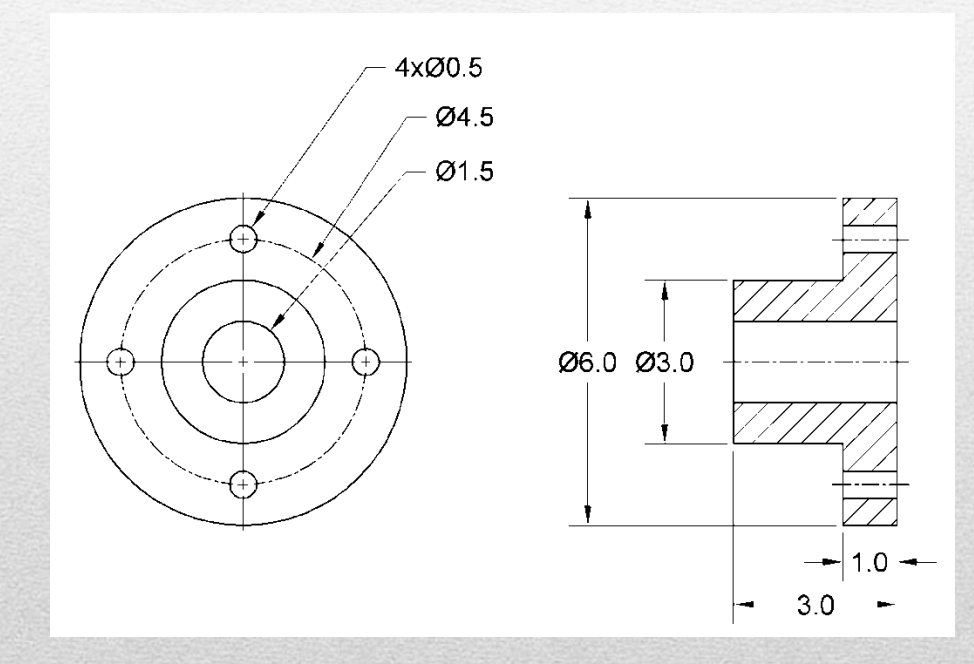

### **Example 4**:

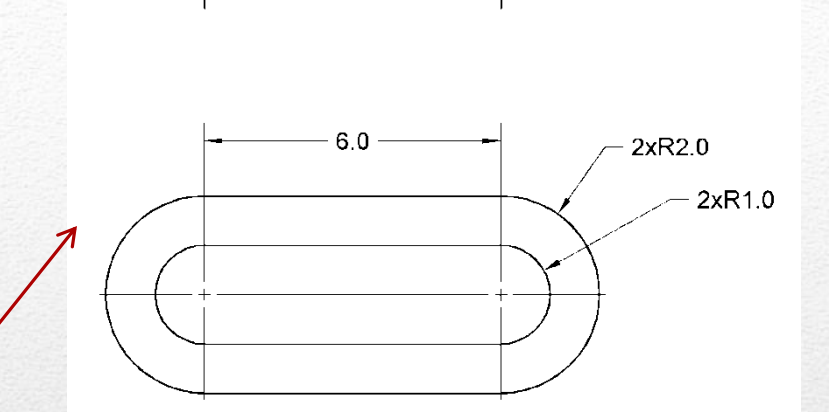

- <u>General Features Dimension</u>
- Solution 1: Centers critical
- Solution 2: Edges critical
- AutoCAD Features
- Mleader
- Text overrides

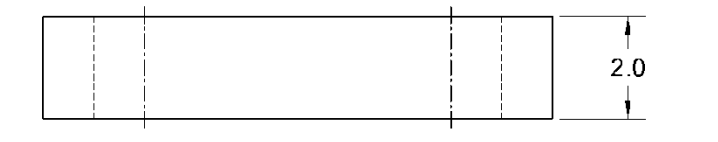

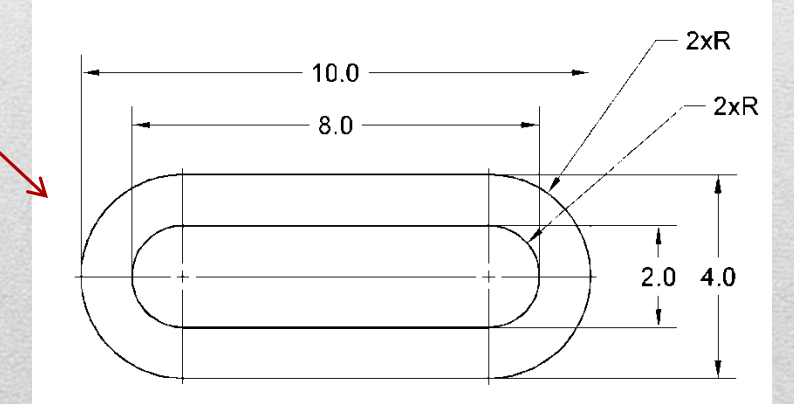

2.0

# **Example 5**:

#### **Dimension Standard Features**

- Locate and Size
- Standard Holes Specs
  - ✓ Countersink
  - ✓ Counterbore

#### AutoCAD Features

- Dimension: Baseline
- Mleader
- Symbols Other Font: GDT

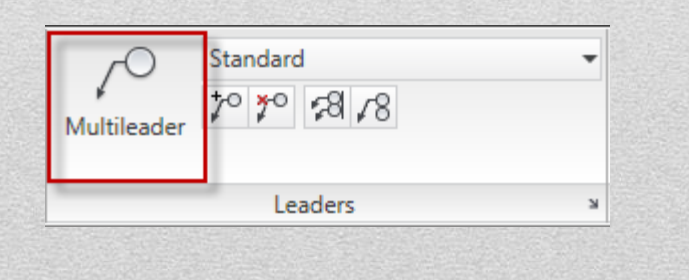

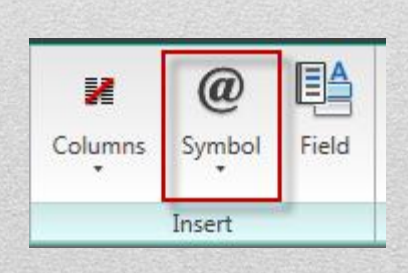

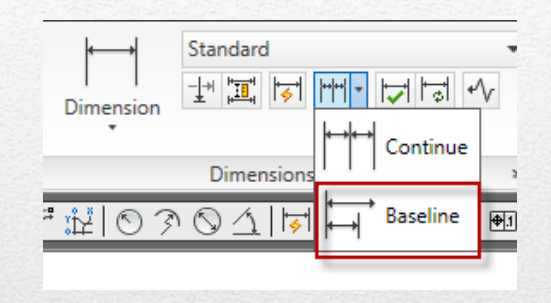

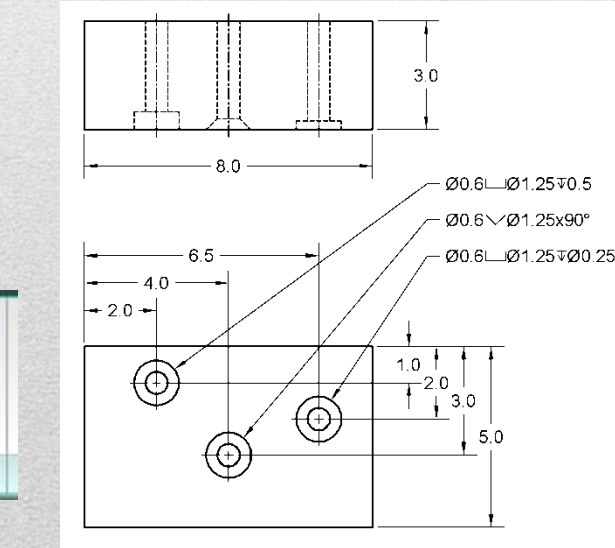

**AutoCAD: Standard Dimensions** 

## **Example 6**:

#### **Dimension Standard Features**

- Locate / Size
- Cylinders
- Keyway
- Chamfer

#### AutoCAD Features

• Multileader (Symboles

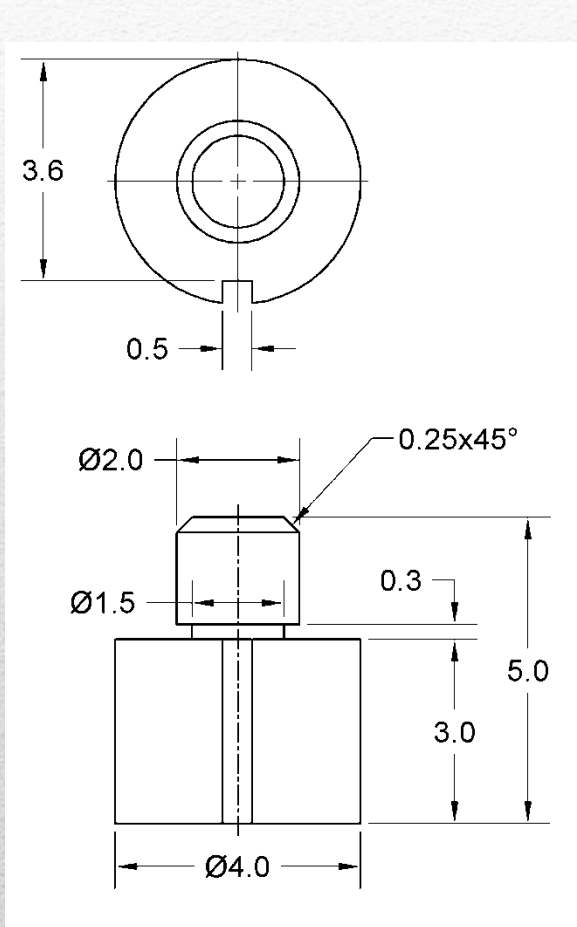